## Process for adding additional files to your Field Experience Binder in Tk20:

- 1. After logging in to TK20 Click "FIELD EXPEREINCE" from the left menu
- 2. Click the title of your Field Experience Binder once opened select the "Additional Files" tab

| ield Experience > Field Experience > | Field Experience > FEB TITLE                                        | Help Desk Request Support        |
|--------------------------------------|---------------------------------------------------------------------|----------------------------------|
|                                      |                                                                     |                                  |
| FEB TITLE                            | Memorandum of Agreement with Appendix Ackr                          | nowledgement Additional Files    |
| Assessment Standards                 | Feedback                                                            |                                  |
| Field Experience Name:               | FEB TITLE                                                           |                                  |
| Description:                         | This is for candidates who will be doing their clinical practice in | K-12 in the first quarter of r1. |
| Start Date:                          | 09/13/2019 04:30 PM                                                 |                                  |
| Due Date:                            | 11/15/2019 11:55 PM                                                 | _                                |

3. Click the "select" button – located under the heading "Attachments"

| Field Experience > Field Experience > My Field Experience > Fi                                                      | EB TITLE               | Help Desk Request Support |
|----------------------------------------------------------------------------------------------------|------------------------|---------------------------|
| FEB TITLE                                                                                                    |                        |                           |
| FEB TITLE Memorandum of Agreement   Assessment Standards Feedback                                                   | wit ondix Acknowledge  | emer Additional Files     |
| INSTRUCTIONS                                                                                                    | ATTAG                  |                           |
| Dear Student,                                                                                                    | File:                  | Select                    |
| If you have additional files to submit, please click the "Click here to attach"<br>link below to upload your files. |                        | Not Submitted             |
|                                                                                                    | ADDITIONAL ATTACHMENT  | S (OPTIONAL):             |
|                                                                                                    | Additional Attachment: | Select                    |
|                                                                                                    |                        |                           |
|                                                                                                    |                        | Submit Save Close         |
|                                                                                                    |                        |                           |

- 4. Type the title of your file in the title field
  - <u>Example</u>: Fall 2020 SEM1 Clinical Hours

STUDENT – UPLOADING FILES TO YOUR FIELD EXPERIENCE BINDER IN TK20

5. Click the "<u>Select File(s)</u>" button to upload your file from the computer and then click the "<u>Add</u>" button

| Field Experience > Field Experience > My Field Experience | FEB TITLE                                                 |                          | Help Desk Request Support |
|-----------------------------------------------------------|-----------------------------------------------------------|--------------------------|---------------------------|
| SELECT FILE                                               |                                                           |                          |                           |
| Create New Artifact Select Existing                       |                                                           |                          |                           |
| Title:*                                                   | Example Only - Fall 2020 Sem 1 - Clinical Hours           |                          |                           |
| Description:                                              |                                                           |                          |                           |
| FILE<br>Attached Documents:                               | + Select File(s)                                          |                          |                           |
|                                                           |                                                           |                          |                           |
|                                                           | Clinical Hours-Activities for Tk20-Intern.docx (16.62 kb) | 1                        |                           |
|                                                           |                                                           | Drag and drop files here |                           |
|                                                           |                                                           |                          | Add                       |

6. You will now see the file hyperlinked under the "Attachments" heading

| Field Experience $\rightarrow$ Field Experience $\rightarrow$ I                                                  | My Field Experience FEB TITLE                 |                           | Help Desk Request Support                   |
|----------------------------------------------------------------------------------------------------|-----------------------------------------------|---------------------------|---------------------------------------------|
|                                                                                                    |                                               |                           |                                             |
| FEB TITLE                                                                                                    | Memorandum of Agreement with Appendix Acknowl | edgement Additional Files | Assessment Standards Feedback               |
| INSTRUCTIONS                                                                                                    |                                               | ATTACHMENT(S):            |                                             |
| Dear Student,                                                                                                    |                                               | File:                     | ⊖ Example Only - Fall 2020 Sem 1 - Clinical |
| If you have additional files to submit, please click the "Click here to attach" link below to upload your files. |                                               |                           | Hours<br>Standard(s)<br>Not Submitted       |
|                                                                                                    |                                               | ADDITIONAL ATTACHMENTS    | (OPTIONAL):                                 |
|                                                                                                    |                                               | Additional Attachment:    | Select                                      |
|                                                                                                    |                                               |                           | Submit Save Close                           |

## 7. Click the "<u>Save</u>" button

Tutorial also available on the Rowan Tk20 Support Page